# Alta / Consulta de Impuestos

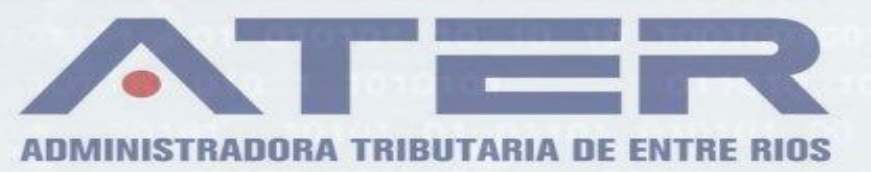

# Contenido

| ALTAS/ CONSULTAS DE IMPUESTOS                       | 3  |
|-----------------------------------------------------|----|
| PARTE I – ALTA DE IMPUESTO Y ACTIVIDADES            | 6  |
| PARTE II - CONSULTA TRAMITE                         | 12 |
| PARTE III - CONTANCIA DE INSCRIPCION                | 14 |
| ANEXO I – DOCUMENTACION POR TRAMITE                 | 15 |
| ANEXO II – ERRORES/RECOMENDACIONES DE LA APLICACIÓN | 16 |

# **ALTAS/ CONSULTAS DE IMPUESTOS**

IMPORTANTE!! Antes de comenzar con su alta de impuestos declarativos deberá tener en cuenta los siguientes puntos:

- Tener adherido los servicios de la Administradora Tributaria de Entre Ríos el cual requiere clave con nivel de seguridad 3.
- Todos los datos que ingrese tendrán carácter de declaración jurada.
- Si es la primera vez que se inscribe como contribuyente, deberá grabar primero los siguientes domicilios: Fiscal, Fiscal Electrónico (DFE), de la actividad principal y de corresponder, los de sucursales.
- Si es Persona Jurídica, debe corroborar que todos los integrantes de la sociedad estén dados de alta.
- Tener disponible en formato digital la documentación requerida según el trámite que elija realizar, considerando el máximo de tamaño para cada archivo establecidos en el formulario web. (Anexo I de este manual).
- Las solicitudes serán contestadas en un plazo de 48hs hábiles.
- Si se requiere una corrección de la solicitud se efectuará una *devolución* a partir de la cuál usted cuenta con 30 días corridos para enviar la modificación solicitada.
- En esta aplicación no se podrá dar de alta solamente actividades, para dicho trámite le sugerimos utilizar el actualizador de actividades.
- Tanto para el impuesto FIAS Ley 4035 como para SELLOS Agentes de Recaudación no es obligatorio pasar por la pestaña "Actividades" a la hora de enviar su solicitud, ya que no corresponde la misma para dichos impuestos.
- De requerirse documentación adicional, el trámite no finalizará hasta que envíe las modificaciones desde esta misma aplicación (PARTE II), y éstas sean aceptadas por un agente a cargo que le devolverá su constancia de inscripción. Esto implica que no podrá iniciar otra solicitud por el mismo impuesto mientras el trámite no sea ACEPTADO o RECHAZADO definitivamente.
- En Anexo II encontrará los posibles errores.

Para comenzar diríjase a la página web de AFIP de manera que pueda ingresar con su CUIT y Clave Fiscal

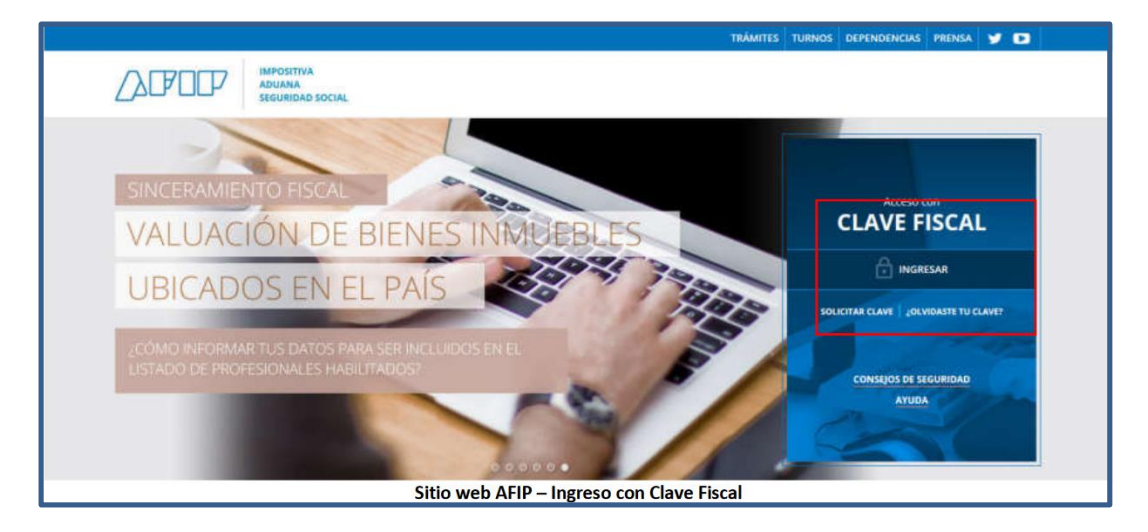

Una vez logueado en AFIP deberá ir al menú Servicios de la Administradora Tributaria de Entre Ríos.

| Personal de Casas Particulares<br>Simplificación Registral - Registros Especiales de<br>Seguridad Social                                                                        | <ul> <li>Sistema registral</li> <li>Altas bajas y modif. en materia Aduanera/Impositiva</li> <li>/Previsional. Reg Especial Aduanero</li> </ul> |
|----------------------------------------------------------------------------------------------------|----------------------------------------------------------------------------------------------------|
| <ul> <li>Servicios Administradora Tributaria de Entre<br/>Rios</li> <li>Servicios al contribuyente proporcionados por la<br/>Administradora Tributaria de Entre Rios</li> </ul> |                                                                                                    |
| Simplificación Registral - Registros<br>Especiales de Seguridad Social<br>Registros Especiales de la Seguridad Social                                                           |                                                                                                    |
| <ul> <li>Trabajo en Blanco</li> <li>Consulta de relaciones laborales y generación de CDI</li> </ul>                                                                             | L                                                                                                    |

Seleccionada la opción anterior, se identifica su CUIT y además todas las que represente. Seleccione la que corresponda en cada caso.

| ADMINISTRADORA<br>TRIBUTARIA<br>DE ENTRE RIOS | Administradora Tributaria De Entre Ríos |  |  |  |
|-----------------------------------------------|-----------------------------------------|--|--|--|
| Salir                                         | s representados por este usuario:       |  |  |  |
|                                               | R S (271) 4 <sup>2</sup>                |  |  |  |

En el paso siguiente, podrá dirigirse a SERVICIOS donde se despliega una lista de opciones dentro de la cual debe seleccionar ALTA/CONSULTAS DE IMPUESTOS.

Para trasladarse de una pestaña a otra, bastara con hacer click sobre cada etiqueta.

| Alta de       | Impue     | estos y     | Activi     | dades              |
|---------------|-----------|-------------|------------|--------------------|
| Contribuyente | Impuestos | Actividades | Domicilios | Consulta Solicitud |

# PARTE I – ALTA DE IMPUESTO Y ACTIVIDADES

A continuación, realizaremos una distinción entre la carga de personas humanas y personas jurídicas.

#### **Personas Humanas:**

La pestaña "Contribuyente" muestra sus datos personales, corrobore que no haya error en ningún campo. Si detecta algún tipo de inconsistencia comuníquese al 0810-888-2837 o vía mail <u>consultas@ater.gob.ar</u>

| Alta de Impuestos y Actividades         Contribuyente       Impuestos       Actividades         Contribuyente       Impuestos       Actividades |                     |                          |  |  |  |
|----------------------------------------------------------------------------------------------------|---------------------|--------------------------|--|--|--|
| Contribuyente                                                                                                    |                     |                          |  |  |  |
| Cuit                                                                                                    | Tipo Cuit           | Personería               |  |  |  |
| 27 1                                                                                                    | L                   | Fisica                   |  |  |  |
| Apellidos/Razón Social                                                                                                    | Nombres             |                          |  |  |  |
| R                                                                                                    | S.                  |                          |  |  |  |
| Tipo Documento                                                                                                    | Numero de Documento | Fecha de Nacimiento Sexo |  |  |  |
| DNI                                                                                                    | 37 3                | 29/03/1993 F             |  |  |  |

#### Personas Jurídicas:

Se adiciona la obligatoriedad de cargar cada integrante de la sociedad con los datos requeridos en la siguiente imagen

| Nombre completo                     |                        | Cuit            |                   | Cargo en la Sociedad     | <sup>↑↓</sup> Fecha de | Ingreso 🔱 | Fecha de Egreso |  |
|-------------------------------------|------------------------|-----------------|-------------------|--------------------------|------------------------|-----------|-----------------|--|
|                                     |                        |                 | Ningún dato       | disponible en esta tabla |                        |           |                 |  |
| as fechas pueden aparecer en format | o "AAAA-MM-DD" en la t | abla según cont | figuraciones de : | su navegador             |                        |           |                 |  |
|                                     |                        |                 |                   |                          |                        |           |                 |  |
| regar Integrante                    |                        |                 |                   |                          |                        |           |                 |  |
|                                     |                        |                 |                   |                          |                        |           |                 |  |
|                                     |                        |                 | Nuevo             | Integrante               |                        |           | ×               |  |
|                                     |                        |                 |                   |                          |                        |           |                 |  |
|                                     |                        | 1               | Cuit              |                          |                        |           | _               |  |
| *                                   | OBLIGATORIO            | $\rightarrow$   | 20                | )4                       | \$                     | Buscar C  | uit             |  |
|                                     |                        |                 |                   |                          |                        |           |                 |  |
|                                     |                        |                 | Nombre            | Completo                 |                        |           | _               |  |
|                                     |                        |                 | PE                | \$TO                     |                        |           |                 |  |
|                                     |                        | ٦.              | Cargo de          | Integrante               |                        |           |                 |  |
| *                                   | OBLIGATORIO            |                 | Respon            | sable Administrador      |                        |           | ~               |  |
|                                     |                        |                 | Fecha de          | Ingreso                  |                        |           |                 |  |
| *                                   | OBLIGATORIO            |                 | dd/mm             | n/aaaa                   |                        |           |                 |  |
| _                                   |                        | _               | Fecha de          | Egreso                   |                        |           |                 |  |
|                                     | no obligatorio         | $\rightarrow$   | dd/mn             | -<br>n / aaaa            |                        |           |                 |  |
|                                     |                        |                 |                   |                          |                        |           |                 |  |

Impuestos:

A continuación, en la pestaña "Impuestos" deberá elegir ALTA y en *Selección de Impuesto* el que corresponda según su caso. A modo de ejemplo seleccionamos PP. LL – Profesiones Liberales

| Contribuyente | Impuestos | Actividades | Domicilios |
|---------------|-----------|-------------|------------|
| Impuesto      |           |             |            |
| ALTA ~        | PP.LL.    |             | ~          |

#### **¡IMPORTANTE!**

En el siguiente cuadro

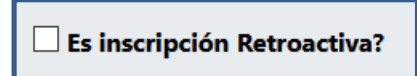

Tenga en cuenta dar *check*  $\ensuremath{\boxtimes}$  si su Constancia de Inscripción en AFIP tiene fecha de inicio anterior al mes en curso.

<u>Nota:</u> Los datos deben ser coincidentes con la constancia de inscripción en AFIP. Cualquier dato incorrecto será motivo de rechazo de su solicitud.

Si su inscripción es anterior al 1 de febrero del 2020 recuerde que puede optar entre Régimen Directo y el Régimen Simplificado de Profesiones Liberales. En caso de elegir este último deberá completar los parámetros con lo indicado debajo de cada cuadro de texto.

| ALTA Y PP.LL.                                           | ~                                                   | Es inscripción Retroactiva? |                       |                     |
|---------------------------------------------------------|-----------------------------------------------------|-----------------------------|-----------------------|---------------------|
| Fecha de Inscripción                                    | Descripción Impuesto<br>REGIMEN SIMPLIFICADO CAT.C1 | Ley 10446                   | ×                     |                     |
| La misma que en la constancia<br>de inscripción de AFIP |                                                     |                             |                       |                     |
| Ingresos                                                | Energia Electrica                                   | Superficie Afectada         | Alquileres            | Fecha de Graduación |
| 130000 🗢                                                | 0                                                   | 0                           | 0                     | 30/11/2018          |
| Aprox en AR\$ anuales                                   | KW anuales                                          | En m2                       | Aprox en AR\$ anuales |                     |

Una vez finalizada la carga manual presione Agregar Impuesto, en ese momento aparecerá el siguiente cartel.

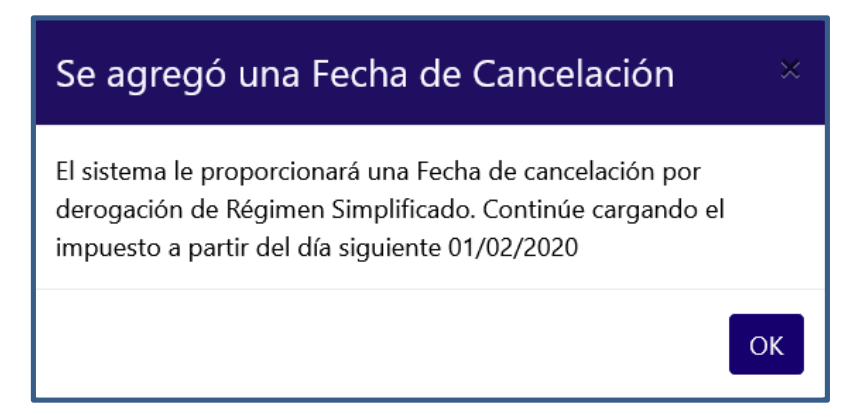

A partir de esta indicación, usted deberá volver a seleccionar PPLL con fecha 1/02/2020 y elegir Contribuyente Directo.

Presionar Agregar Impuesto y podrá observar nuevamente como el impuesto es cargado en la tabla posterior. En el caso que desee eliminarlo presione en eliminar y al confirmar se borrará esa fila de la tabla.

| Fecha<br>Inscripcion <sup>↑↓</sup> | Fecha<br>Cancelación <sup>↑↓</sup>                                                                         | Impuesto $^{\uparrow\downarrow}$ | Descripción Impuesto                     | Ingresos 🛍 | Energía<br>Eléctrica <sup>↑↓</sup> | Superficie<br>Afectada <sup>↑↓</sup> | Alquileres 🛍 | Fecha de<br>Graduación <sup>↑↓</sup> | †1       |
|------------------------------------|----------------------------------------------------------------------------------------------------|----------------------------------|------------------------------------------|------------|------------------------------------|--------------------------------------|--------------|--------------------------------------|----------|
| 2020-01-01                         | 2020-01-31                                                                                                 | PP.LL.                           | REGIMEN SIMPLIFICADO CAT.C1<br>Ley 10446 | 130000     |                                    |                                      |              | 2018-11-30                           | Eliminar |
| 2020-02-01                         |                                                                                                    | PP.LL.                           | CONTRIBUYENTE DIRECTO                    |            |                                    |                                      |              | 2018-11-30                           | Eliminar |
| 2020-03-11                         |                                                                                                    | Sellos                           | CONTRIBUYENTE DIRECTO                    |            |                                    |                                      |              |                                      | VIGENTE  |
| Nota: Las fechas puede             | ota: Las fechas pueden aparecer en formato "AAAA-MM-DD" en la tabla sequín configuraciones de su navegador |                                  |                                          |            |                                    |                                      |              |                                      |          |

La documentación requerida y obligatoria aparecerá debajo de la "Tabla de impuestos" a medida que vaya completando el formulario.

| Adjuntar DNI ORIGINAL (pdf max 4Mb)                                 | Inscripción en Afip (pdf max 4Mb)                     |
|---------------------------------------------------------------------|-------------------------------------------------------|
| Examinar No se selecun archivo.                                     | Examinar No se selecun archivo.                       |
| Reporte de AFIP respecto a: "Impuestos<br>históricos" (pdf max 8Mb) | Reporte de AFIP: "Sistema Registral" (pdf<br>max 8Mb) |
| Examinar No se selecun archivo.                                     | Examinar No se selecun archivo.                       |
| Titulo Profesional (pdf max 4Mb)                                    | Matrícula Profesional (pdf max 4Mb)                   |
| Examinar No se selecun archivo.                                     | Examinar No se selecun archivo.                       |
|                                                                     |                                                       |

| Documentación para Personas Jurídicas |                                                                         |                                 |  |  |  |  |
|---------------------------------------|-------------------------------------------------------------------------|---------------------------------|--|--|--|--|
| Instrumento de Creación (pdf max 8Mb) | mento de Creación (pdf max 8Mb) Constancia de inscripción en Personería |                                 |  |  |  |  |
| Examinar No se selecun archivo.       |                                                                         | 4MD)                            |  |  |  |  |
| Estatuto o Contrato o Ley creación    | Examinar No se selecun archivo.                                         | Examinar No se selecun archivo. |  |  |  |  |

#### Otra información útil:

SI su alta fue de oficio al 1/09/2020 en *IIBB – Régimen Simplificado* (Monotributo Unificado) y sólo cuenta con una actividad que encuadra en PPLL podrá ejercer la opción de cambio de impuesto enviando la solicitud de la siguiente forma: Alta en *PPLL – Contribuyente Directo*, adjuntando toda la documentación solicitada y sin cargar ninguna otra actividad.

Con esta solicitud se excluirá de IIBB – Régimen Simplificado y se enviará a su DFE su Constancia de Inscripción en PPLL.

Actividades:

En la pestaña de "Actividades" deberá distinguir entre la actividad PRINCIPAL y las SECUNDARIAS. Si posee una sola actividad deberá cargarla como PRINCIPAL. Si en cambio su Constancia de Inscripción en AFIP contiene más de una actividad, deberá indicar en primer lugar la PRINCIPAL y al resto cargarlas como SECUNDARIA.

No hay límite establecido para la carga de actividades SECUNDARIAS.

| Contribuyente                                                                                              | Impuestos | Actividades                        | Consulta Soli              | citud               |                                          |             |                  |                                                      |                   |
|----------------------------------------------------------------------------------------------------|-----------|------------------------------------|----------------------------|---------------------|------------------------------------------|-------------|------------------|------------------------------------------------------|-------------------|
| Actividad<br>Tipo de Actividad                                                                             |           | Fecha inscripci                    | ón                         | Fecha C             | ancelación                               | Descripción | de Actividad     |                                                      |                   |
| SECUNDARIA                                                                                                 | ~         | dd/mm/aaaa                         |                            | dd / m              | nm / aaaa                                | Seleccione  |                  |                                                      |                   |
|                                                                                                    |           | La misma que e<br>de inscripción c | n la constancia<br>le AFIP | La mism<br>de inscr | a que en la constancia<br>ipción de AFIP |             |                  |                                                      |                   |
| Tabla de Activio                                                                                           | dades     |                                    |                            |                     |                                          |             |                  |                                                      | Agregar Actividad |
| Tipo <sup>↑↓</sup>                                                                                         | Fecha     | Inscripción                        | 11 Fecha I                 | Baja <sup>↑↓</sup>  | Nomenclador                              | 11          | Codigo Actividad | Descripción Actividad                                | 11                |
| Principal                                                                                                  | 20        | 004-05-03                          |                            |                     | NAES-ATER                                |             | 492299           | Servicio de transporte automotor<br>de cargas n.c.p. | VIGENTE           |
| Nota: Las fechas pueden aparecer en formato "AAAA-MM-DD" en la tabla según configuraciones de su navegador |           |                                    |                            |                     |                                          |             |                  |                                                      |                   |

Coloque la misma Fecha de Inicio que posee su Constancia de Inscripción en AFIP.

La *Fecha de Cancelación* solo estará habilitada cuando se trate de una inscripción retroactiva (indicada por el check correspondiente en la pestaña *impuestos*) o también si se tratara de una actividad con *Fecha de Inicio* anterior al 30/04/2019, en dicha fecha operó un cambio en el nomenclador de actividades motivo por el cual visualizará el siguiente cartel.

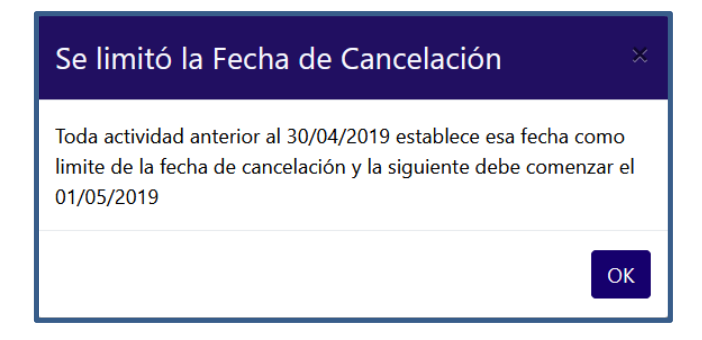

Por este motivo deberá volver a cargar la actividad con *Fecha de Inicio* 1/5/2019.

En **Descripción de Actividad** al comenzar a escribir el nombre de la actividad se mostrarán las sugerencias de acuerdo con la cadena ingresada.

Por cada actividad cargada deberá presionar <sup>Agregar Actividad</sup>. En el caso que desee eliminarla, presione en eliminar y al confirmar se borrará de la tabla.

#### Domicilios:

En esta pestaña encontrará la siguiente información para agregar el Domicilio de su Actividad Principal o de una Sucursal cuando corresponda.

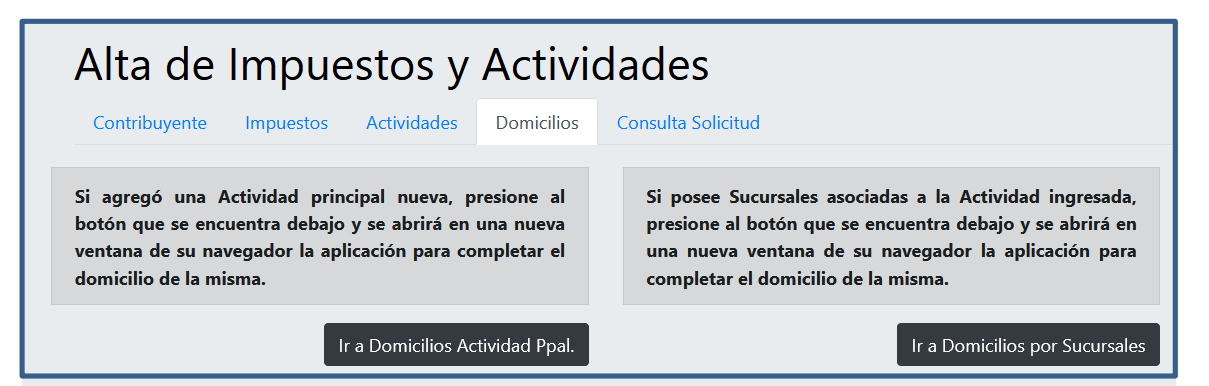

Por último, al completar toda la información requerida podrá hace click en Enviar Inscripcion. De ser correctos todos los datos se enviará la solicitud y se visualizará el siguiente mensaje.

| Guardado                                                                                                    |
|----------------------------------------------------------------------------------------------------|
| Se registró correctamente su Impuesto y Actividad para la<br>revisión.<br>Número de trámite: 15.<br>Se enviará al Domicilio Fiscal Electrónico una constancia de<br>este trámite y posteriormente la respuesta final con el estado<br>de su solicitud |
| ок                                                                                                    |

Además, se enviará a su DFE (Domicilio Fiscal Electrónico) un Certificado de su trámite con un número de identificación para su consulta o corrección en caso que se le solicite mediante un aviso en el mismo DFE.

| ATER                                                                                                    | ADMINISTRADORA TRIBUTARIA<br>DE LA PROVINCIA DE ENTRE RIOS                                                                                                    |                                       |  |  |  |  |  |
|----------------------------------------------------------------------------------------------------|----------------------------------------------------------------------------------------------------|---------------------------------------|--|--|--|--|--|
| ADMINISTRADORA<br>TRIBUTARIA<br>DE ENTRE RIOS                                                                                 | CERTIFICADO DE SOLICITUD<br>DE ALTA DE IMPUESTOS DECLARATIVOS                                                                                                    | Nro de Control:<br>000000             |  |  |  |  |  |
| Se certifica que<br>completado la s                                                                                           | e el dia de la fecha 17/09/2020, ZA VO CL<br>Solicitud Nro 10 de Inscripción de Impuestos Declarativos con lo                                                                                                    | JIT 20: 18, ha<br>s siguientes datos: |  |  |  |  |  |
| Impuestos:<br>PP.LL.: REGIN<br>31/01/2020.<br>PP.LL.: CONT<br>Sellos: CONTR                                                   | Impuestos:<br>PP.LL.: REGIMEN SIMPLIFICADO CAT.C1 Ley 10446. fecha de inscripción: 01/01/2020 hasta<br>31/01/2020.<br>PP.LL.: CONTRIBUYENTE DIRECTO. fecha de inscripción: 01/02/2020.<br>Sellos: CONTRIBUYENTE DIRECTO. fecha de inscripción: 11/03/2020. |                                       |  |  |  |  |  |
| Actividades:<br>NAES-ATER 692000: "Servicios de contabilidad, auditoría y asesoría fiscal" con fecha de inicio<br>01/01/2020. |                                                                                                    |                                       |  |  |  |  |  |
| La autenticida<br><b>de document</b>                                                                                          | d de este certificado podra ser validada ingresando al menú <b>Servici</b><br><b>os emitidos</b> en el sitio <b>www.ater.gob.ar</b>                                                                                                    | os > Verificación                     |  |  |  |  |  |

Verificación del certificado: Servicios > Verificación de documentos emitidos

| ATER                                                                                             | ADMINISTRADORA<br>TRIBUTARIA<br>DE ENTRE RIOS |                        |                     |                       | D   У   Contacto | o   Mapa del Sitio |
|--------------------------------------------------------------------------------------------------|-----------------------------------------------|------------------------|---------------------|-----------------------|------------------|--------------------|
| > INICIO                                                                                         | AUTOMOTORES                                   | INMOBILIARIO           | INGRESOS BRUTOS     | PROFESIONES LIBERALES | OTROS IMPUESTOS  | CATASTRO           |
| > INFORMACION UTIL                                                                               | Inicio > Consultas > Ve                       | rificación de document | os emitidos         |                       |                  |                    |
| SERVICIOS<br>Consulta Expedientes/Notas<br>Planes de pago                                        | VERIFICACION DE                               | DOCUMENTOS             |                     |                       |                  |                    |
| Verificación de documentos emitidos<br>Certificado de Libre Deuda para<br>Provoedoros del Estado | Consulta de d                                 | ocumentos em           | itidos por A.T.E.R. |                       |                  | 19                 |
| Descarga de Aplicativos                                                                          | Ingrese el siguien                            | te dato:               |                     |                       |                  |                    |
| Exención Transporte de Cargas<br>Declaración Impositiva Unificada                                | Nro. de control: 9                            | 999                    |                     |                       |                  | $\Rightarrow$      |
| SellosWeb y TasasWeb<br>Renovación de Marcas y Señales                                           |                                               |                        |                     | BORF                  | ACEPTAR          | $\bigcirc$         |
| Servicios ATER con clave fiscal AFIP                                                             |                                               |                        |                     |                       |                  | ?                  |
| > NORMATIVA                                                                                      |                                               |                        |                     |                       |                  |                    |

PARTE II - CONSULTA TRAMITE

En la pestaña "Consulta Tramite" Ud. Podrá consultar aquellos trámites iniciados que le fueron devueltos por el organismo, en los casos que:

- Los documentos no se correspondan con lo solicitado.
- Son documentos adjuntados sean ilegibles, incorrectos y/o presentan inconsistencias.

Para realizar la modificación, ingrese el número de trámite que se le proporciono al momento de enviar su solicitud (o en el reporte de *Solicitud devuelta* enviada a su DFE). Luego presione Buscar Tramite

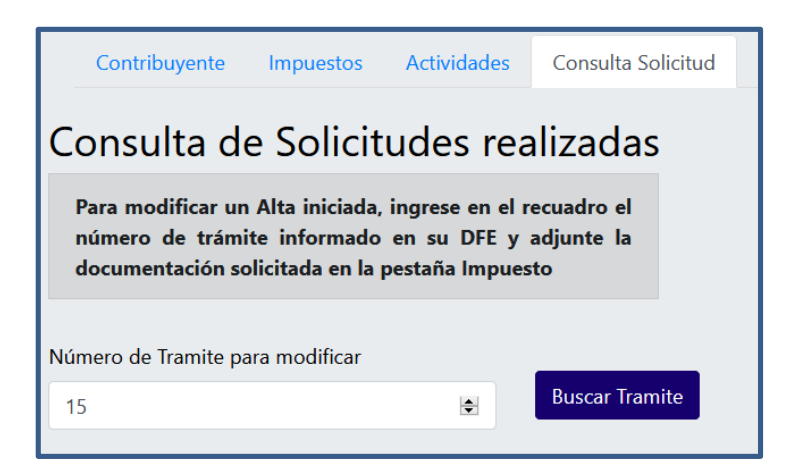

Se mostrará el siguiente mensaje de confirmación, presione OK.

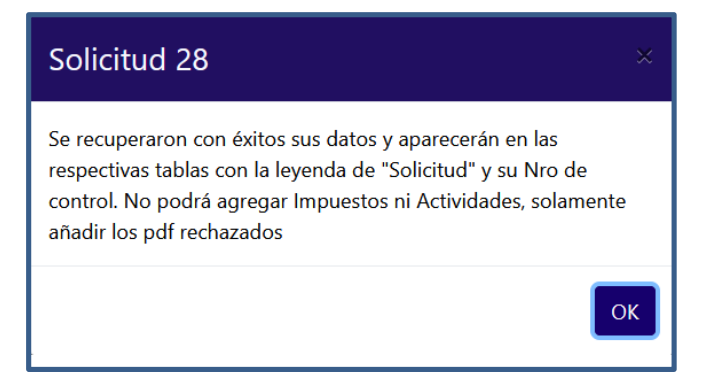

Luego diríjase a la pestaña "Impuesto". En la misma proceda a cargar de manera correcta los archivos que le fueron solicitados. La leyenda *ACEPTADO* indica qué documentación fue aprobada por lo que no podrá realizar modificaciones.

|                                 |   | Inscripción en Afip (pdf max 4Mb) |
|---------------------------------|---|-----------------------------------|
| Examinar No se selecun archivo. | â | Examinar No se selecun archivo.   |
|                                 |   | ACEPTADO                          |

Una vez que culmine con la carga podrá hacer click en Enviar Modificación y se enviarán los documentos cargados.

# **PARTE III - CONTANCIA DE INSCRIPCION**

El trámite finaliza con el envío al Domicilio Fiscal Electrónico de la Constancia de Inscripción, la cual podrá descargarla y consultarla cada vez que lo requiera en nuestra página web <u>www.ater.gob.ar</u>

| ADMINISTRADORA                                                                     | C.U.I.T. 271                                                                                     |           |                  |     |  |  |  |  |  |
|------------------------------------------------------------------------------------|--------------------------------------------------------------------------------------------------|-----------|------------------|-----|--|--|--|--|--|
| TRIBUTARIA                                                                         | Contribuyente: R(                                                                                |           |                  |     |  |  |  |  |  |
| DE ENTRE RIOS                                                                      |                                                                                                  |           |                  |     |  |  |  |  |  |
|                                                                                    |                                                                                                  |           |                  |     |  |  |  |  |  |
| ATER                                                                               | Domicilio Fiscal: CORI                                                                           |           |                  |     |  |  |  |  |  |
|                                                                                    |                                                                                                  |           |                  |     |  |  |  |  |  |
| www.ater.gob.ar                                                                    | CP: (3100) Localidad: Parana                                                                     |           |                  |     |  |  |  |  |  |
| CONSTANCIA                                                                         | Provincia: Entre Rios                                                                            |           |                  |     |  |  |  |  |  |
| INSCRIPCION                                                                        | Adherido a Dominilio Eiscal Electrónico a partir del 19/06/2020                                  |           |                  |     |  |  |  |  |  |
| DGR-A13                                                                            | Adhendo a Domicilio Fiscal Electronico a partir del 19/06/2020                                   |           |                  |     |  |  |  |  |  |
| Remitente:                                                                         |                                                                                                  |           |                  |     |  |  |  |  |  |
| R                                                                                  | epresentación Territorial: (*) 28 - Paraná                                                       |           |                  |     |  |  |  |  |  |
| D                                                                                  |                                                                                                  |           |                  |     |  |  |  |  |  |
|                                                                                    | Penerestación Territorial que la corresponde al Contribuyente de acuardo con el deminite for     |           | rada             |     |  |  |  |  |  |
| G                                                                                  | representación Territorial que le corresponde al Contribuyente, de acuerdo con el domicilio risc | al oecial | rado.            |     |  |  |  |  |  |
|                                                                                    | CONSTANCIA DE INSCRIPCIÓN                                                                        |           |                  |     |  |  |  |  |  |
| Apellido y Nom                                                                     | ibres o Razón Social: RO                                                                         |           |                  |     |  |  |  |  |  |
| CUIT / CUIL / C                                                                    | CDI:271                                                                                          |           |                  |     |  |  |  |  |  |
|                                                                                    | IMPUESTOS Y REGIMENES DECLARADOS                                                                 |           |                  |     |  |  |  |  |  |
| PP.LL. CONTR                                                                       | RIBUYENTE DIRECTO                                                                                | X         | 01-09-2020       |     |  |  |  |  |  |
|                                                                                    |                                                                                                  |           |                  |     |  |  |  |  |  |
|                                                                                    | A - Kulda da - Da - Jan da                                                                       |           |                  |     |  |  |  |  |  |
|                                                                                    | Actividades Declaradas                                                                           |           |                  |     |  |  |  |  |  |
| Tine Cádine                                                                        | And Description                                                                                  |           | and the Court    |     |  |  |  |  |  |
| Principal 692000                                                                   | Art. Descripcion<br>NAES-Al Servicios de contabilidad auditoría y asesoría fiscal                |           | 01-09-2020 GRAVA | ADO |  |  |  |  |  |
| Thirdpan Gezooo                                                                    | Tenzo Ani Servicios de contabilidad, additoria y asesoria riscar                                 |           | 01002020 01010   | ~~  |  |  |  |  |  |
|                                                                                    |                                                                                                  |           |                  |     |  |  |  |  |  |
|                                                                                    |                                                                                                  |           |                  |     |  |  |  |  |  |
|                                                                                    |                                                                                                  |           |                  | _   |  |  |  |  |  |
| Vigencia de la                                                                     | a presente constancia:                                                                           | U.        |                  |     |  |  |  |  |  |
| Desde: 01-09-2020 Hasta: 01-10-2020                                                |                                                                                                  |           |                  |     |  |  |  |  |  |
| N°. Control: 2552232                                                               |                                                                                                  |           |                  |     |  |  |  |  |  |
| La autenticidad de este certificado podrá ser validada ingresando Cr. GERMÁN GRANÉ |                                                                                                  |           |                  |     |  |  |  |  |  |
| al menú Servicios > Verificación de documentos emitidos en el DIRECTOR EJECUTIVO   |                                                                                                  |           |                  |     |  |  |  |  |  |
| sitio web www.ater.gov.ar AMBIENTE DE LABORATORIO AUXILIAR                         |                                                                                                  |           |                  |     |  |  |  |  |  |
| X: Inscripto                                                                       | ****: No Inscripto Uso Organismo F                                                               | Fiscal    | Pag. 1           |     |  |  |  |  |  |
| Usuario Emi                                                                        | sión: R( IA                                                                                      |           |                  |     |  |  |  |  |  |
|                                                                                    |                                                                                                  |           |                  |     |  |  |  |  |  |

# ANEXO I – DOCUMENTACION POR TRAMITE INSCRIPCION EN INGRESOS BRUTOS.

- Régimen General.
  - Constancia de Inscripción en AFIP
  - Fotocopia de DNI
  - Si su inscripción es retroactiva deberá adjuntar
    - Sistema Registral
    - Histórico de Impuesto
- Si es Persona Jurídica adicionalmente se le requerirá
  - Instrumento de creación (Ley de Creación, Estatuto, Contrato Social, etc.)
  - Constancia de Inscripción en la Dirección de Inspección de Personas Jurídicas
  - Acta de asignación de autoridades.
- Régimen Simplificado Monotributo Unificado
  - Constancia de Inscripción en AFIP
  - Fotocopia de DNI
  - Si su inscripción es retroactiva deberá adjuntar
    - Sistema Registral
    - Histórico de Impuesto
  - Si es monotributista social, constancia de ANSES

### **PROFESIONES LIBERALES**

- Constancia de Inscripción en AFIP
- Fotocopia de DNI
- Constancia de Matricula
- Título Profesional
- Si su inscripción es retroactiva deberá adjuntar
  - Sistema Registral
  - Histórico de Impuesto

## Fondo Integración Asistencia Social - LEY 4035

- Constancia de Inscripción en AFIP
- Constancia de inscripción en AFIP como empleador.
- Fotocopia de DNI
- Si su inscripción es retroactiva deberá adjuntar
  - Histórico de Impuesto

## <u>SELLOS</u>

- Constancia de Inscripción en AFIP
- Fotocopia de DNI
- Si su inscripción es retroactiva deberá adjuntar
  - Histórico de Impuesto

# ANEXO II – ERRORES/RECOMENDACIONES DE LA APLICACIÓN

• Para agregar personas como integrantes de la Sociedad No humana, es necesario que dichos cuits ya estén registrados previamente.

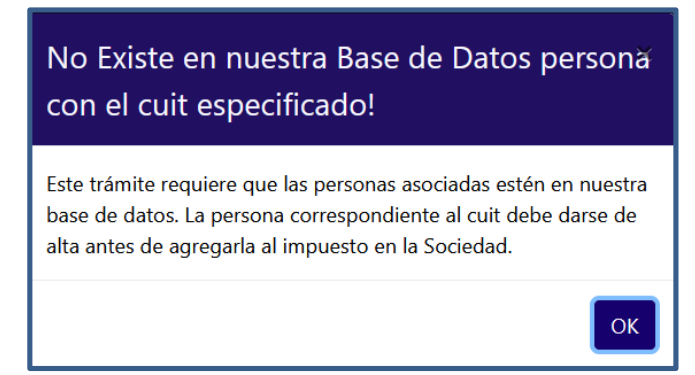

• Al ingresar un cuit en el formulario de Integrantes de Sociedad y éste ya se encuentre en la tabla, visualizará el siguiente error.

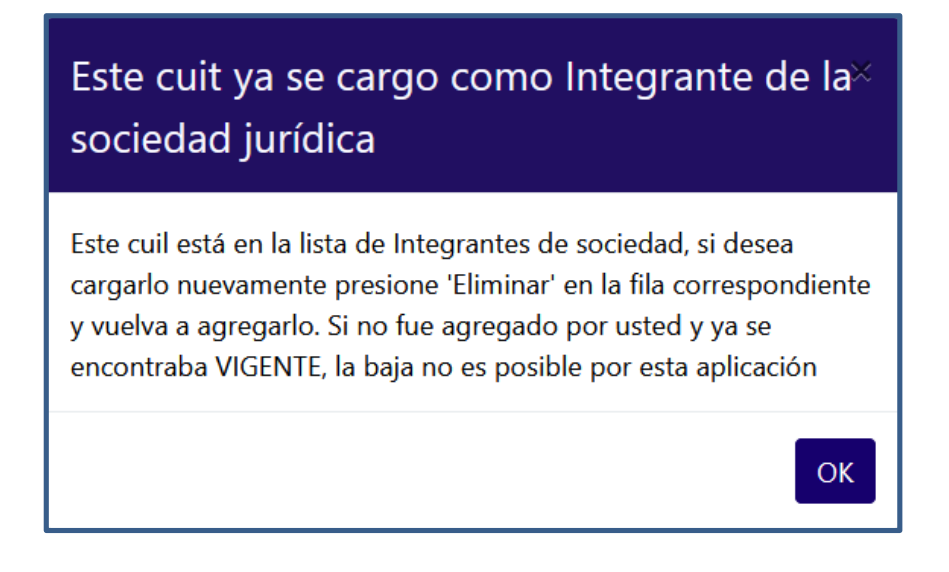

• Al presionar Agregar Impuesto se realizará una validación de montos máximos y mínimos según el impuesto al que desea inscribirse. En el caso de no corresponder sus valores ingresados, se visualizará el siguiente cartel con los valores correspondientes.

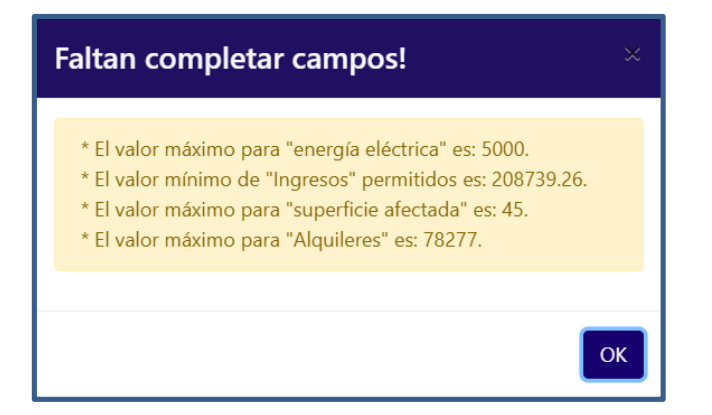

• Si está por dar de alta Ley 4035 o Sellos Agente de recaudación considerar tener previamente una inscripción en IIBB o PPLL, de lo contrario visualizará el siguiente mensaje.

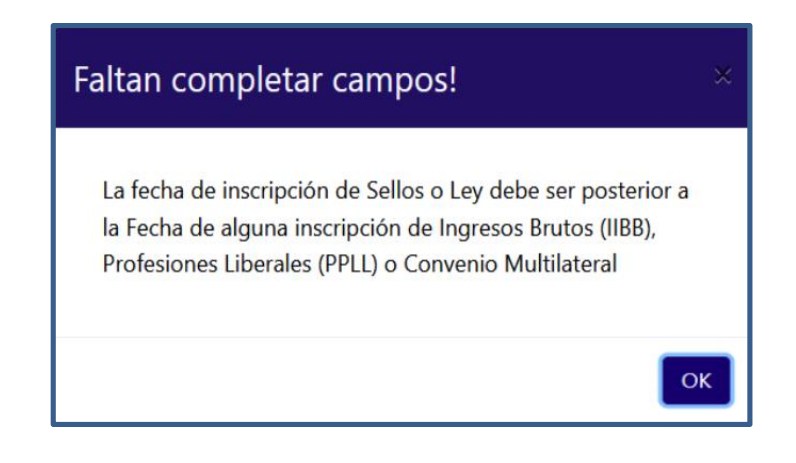

• Al presionar <sup>Enviar Inscripcion</sup> puede salirle el siguiente cartel, mostrando los mensajes con los datos faltantes según la inscripción que esté realizando.

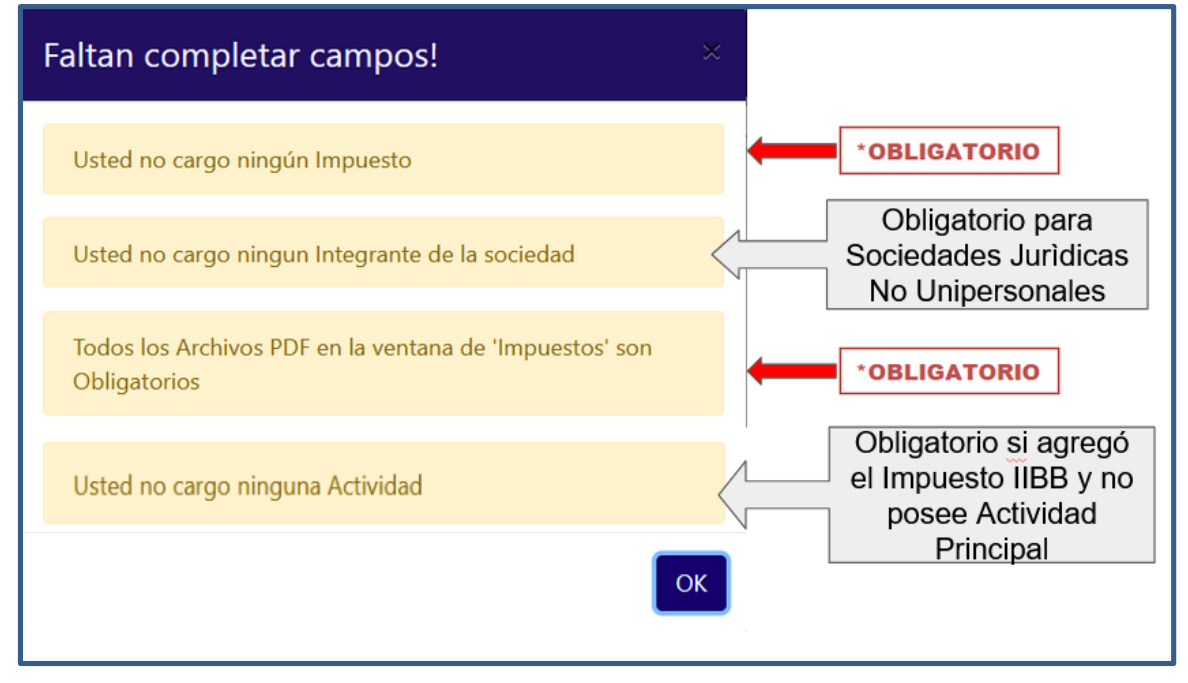

• Si ocurre un error cuando se suben los archivos PDF, aparecerá el siguiente mensaje pidiendo que presione . Deberá volver a cargar los pdf si el caso de error fue una mala carga. Si el error persiste comuníquese al 0810-888-2837 o vía mail <u>consultas@ater.gob.ar</u>

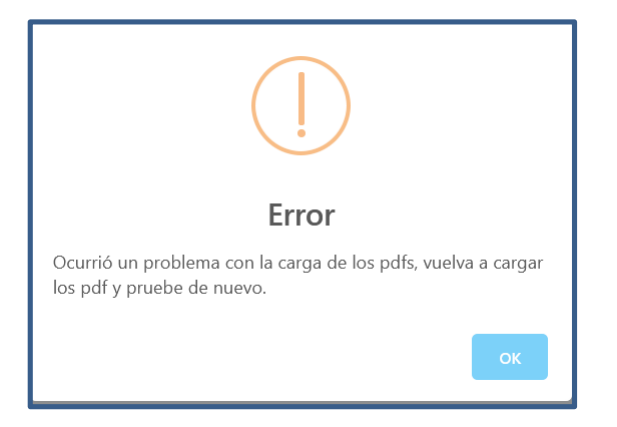

• En la pestaña *"Consulta Trámite"* solo recuperará la información para hacer las modificaciones correspondientes cuando la inscripción es devuelta por el organismo. Si su consulta es en un momento distinto visualizará el siguiente cartel con el estado de la solicitud.

| No se pudo recuperar la Solicitud 162 | ×  |
|---------------------------------------|----|
| Su estado es: INICIADO                |    |
|                                       | ОК |

• En la pestaña "Domicilios" para poder adherir un domicilio para su Actividad Principal, deberá dar de alta en esta inscripción la actividad correspondiente (*1er cartel*). En el caso de poseer una Actividad Principal vigente, tampoco podrá adherir este tipo de domicilios en esta aplicación (*2do cartel*).

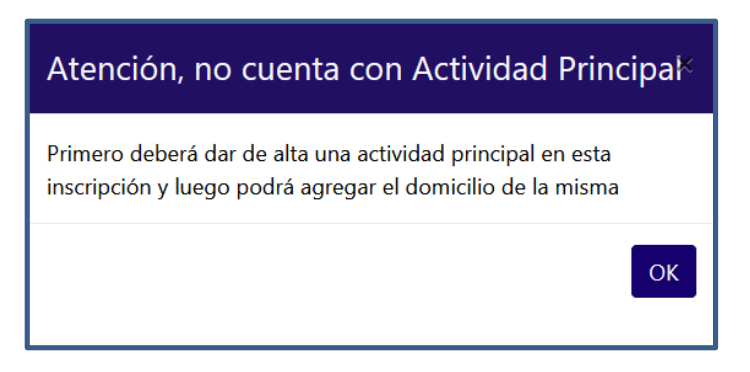

# Alta de Domicilio de Actividad Principal

Esta aplicación sólo permite dar de alta un domicilio de actividad principal si es en esta inscripción el alta de dicha actividad, no permite modificaciones de ese domicilio

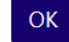